# Configurazione e risoluzione dei problemi di Serial Tunneling (STUN)

# Sommario

Introduzione Operazioni preliminari Convenzioni **Prerequisiti** Componenti usati Premesse **Configurazione STUN** Esempio di configurazione di base STUN Configurazione di esempio STUN SDLC Configurazione di esempio STUN Multipoint (con Local-Pack) Comandi show Risoluzione dei problemi Risoluzione dei problemi SDLC Basic Risoluzione dei problemi di STUN SDLC con e senza riconoscimento locale Risoluzione dei problemi dell'interfaccia multipoint SDLC Full Duplex Informazioni correlate

# **Introduzione**

Il tunneling seriale (STUN) è il tunneling dei frame SDLC su una WAN. Nel mondo delle tradizionali architetture di rete (SNA), i telecomandi sono collegati al processore front-end (FEP) tramite un set di modem collegati tramite POTS (Plain Old Telephone Service) o linee contrattate.

# Operazioni preliminari

### **Convenzioni**

Per ulteriori informazioni sulle convenzioni usate, consultare il documento <u>Cisco sulle convenzioni</u> <u>nei suggerimenti tecnici</u>.

### **Prerequisiti**

STUN SDLC viene comunemente utilizzato in due ambienti: FEP al telecomando e AS/400 al telecomando.

### Componenti usati

Risoluzione dei problemi STUN con i comandi software Cisco IOS® e AS/400 per problemi specifici del controller remoto.

### **Premesse**

Poiché le reti evolvono verso l'integrazione e gli uffici remoti richiedono diversi tipi di servizi (come NetBIOS, IP, IPX), dal punto di vista della manutenzione e dei costi è opportuno integrare tutti questi elementi in un unico dispositivo. Ad esempio, nel seguente diagramma è illustrata l'integrazione dei terminali 3270 con l'host e il traffico NetBIOS delle stazioni Windows.

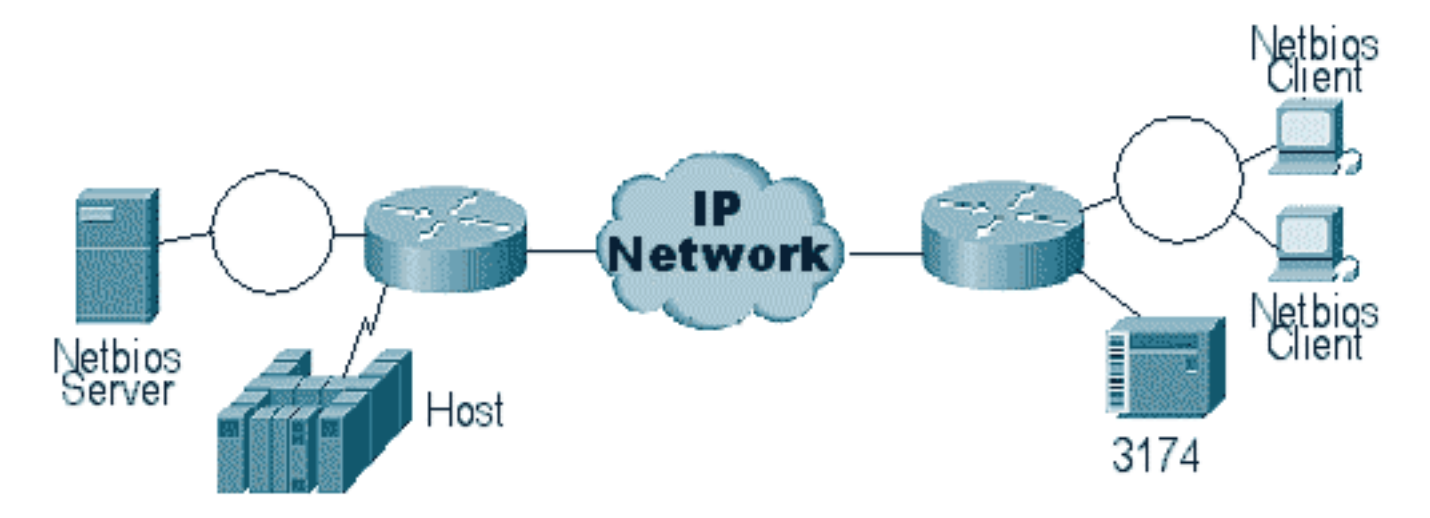

Lo STUN consente di utilizzare l'IP come trasporto per i frame SDLC (Synchronous Data Link Control) su una rete WAN o su un'altra rete multimediale. In questo modo non è più necessario disporre di una linea in leasing o POTS aggiuntiva. Una funzionalità SDLC dei router Cisco è la traduzione dei contenuti multimediali. Nella conversione dei contenuti multimediali, il router converte la sessione da SDLC a LLC2 (Logical Link Control). Questo argomento viene descritto in dettaglio in <u>Descrizione e risoluzione dei problemi relativi a SDLC to LLC Network Media</u> <u>Translation</u>.

Esistono due tipi di configurazioni STUN: STUN Basic e STUN SDLC. Il primo viene utilizzato per i frame di tipo derivato HDLC (High-Level Data Link Control), mentre il secondo viene utilizzato per i frame SDLC. STUN Basic può essere utilizzato anche per SDLC, ma non è possibile utilizzare funzioni quali local-ack. Lo standard STUN Basic viene comunemente usato per la risoluzione dei problemi del protocollo SDLC, in quanto non è necessario configurare sul router i parametri specifici del protocollo SDLC.

# **Configurazione STUN**

Il primo comando di una configurazione STUN (Basic o SDLC) è stun peer-name. Senza lo stun peer-name, il router non consente di continuare la configurazione.

| Attività                                        | Comando                                            |  |
|-------------------------------------------------|----------------------------------------------------|--|
| Abilitare STUN per un particolare indirizzo IP. | <b>stun peer-name</b> <i>ip-</i><br><i>address</i> |  |

Selezionare un indirizzo IP valido dal router. Questo indirizzo IP deve essere l'interfaccia più affidabile presente nella confezione. Per ottenere risultati ottimali, configurare il router con

un'interfaccia di loopback. Per informazioni sulla configurazione delle interfacce di loopback.

Il passaggio successivo consiste nel determinare la modalità STUN da utilizzare. Una modalità è STUN Basic, in cui cerca l'inizio e il delimitatore del frame [7e] e trasporta il frame sull'altro lato. In questa modalità operativa, a STUN non importa lo stato specifico della sessione o informazioni SDLC dettagliate, come l'indirizzo di polling. L'altra modalità è STUN SDLC. Questa modalità richiede decisioni più dettagliate nel router, in particolare se si esegue la conferma locale o qualsiasi tipo di multipunto. I comandi utilizzati per specificare una modalità STUN sono descritti nella tabella seguente:

| Attività                               | Comando            |
|----------------------------------------|--------------------|
| Specificare un gruppo di protocolli di | stun protocol-     |
| base e assegnare un numero di          | group group-number |
| gruppo.                                | basic              |
| Specificare un gruppo di protocolli    | stun protocol-     |
| SDLC e assegnare un numero di          | group group-number |
| gruppo.                                | sdlc               |

Il passaggio successivo è quello di configurare l'interfaccia seriale per STUN. Il gruppo selezionato nell'interfaccia deve corrispondere a quello definito nel **gruppo di protocolli**. Con i multipoint virtuali è inoltre necessario creare un **gruppo di protocolli di stordimento** con numeri diversi per ogni multipoint virtuale. Accertarsi sempre di aver configurato una sola interfaccia secondaria per **stun-group**, a meno che non si stia configurando **sdlc-tg**. Vedere <u>stun protocol-group</u>.

| Attività                               | Comando           |
|----------------------------------------|-------------------|
| Abilitare la funzione STUN su          | encapsulation     |
| un'interfaccia seriale.                | stun              |
| Posizionate l'interfaccia in un gruppo | <b>stun group</b> |
| STUN definito in precedenza.           | group-number      |

**Nota:** non configurarlo su Cisco 7000, Cisco 7500 o su qualsiasi altro router dotato di CxBUS o CyBUS durante il tempo di rete della produzione. In base a questa configurazione, il router cambia la MTU dell'interfaccia a 2032 byte, creando un'unità buffer CBUS e reimpostando tutte le interfacce del router. In un ambiente Token Ring, può significare che i Token Ring non saranno attivi per fino a 16 secondi. Inoltre, poiché Cisco 7000 è spesso il centro del core in cui questo tipo di problema interessa molti utenti.

Il passaggio successivo per la configurazione dello STUN è aggiungere l'istruzione **stun route**. Per stun route si intende **stun route all** o **stun route [indirizzo]**. Le opzioni di configurazione sono spiegate di seguito.

| Attività                                    | Comando                                     |
|---------------------------------------------|---------------------------------------------|
| Inoltra tutto il traffico<br>TCP per questo |                                             |
| indirizzo IP.                               | <b>stun route all tcp</b> <i>ip-address</i> |

Specificare l'incapsulamento TCP.

stun route address address-number
tcp ip-address [priority] [tcpqueue-max]

I comandi precedenti sono per i peer di incapsulamento TCP. È possibile anche configurare STUN per l'incapsulamento diretto, ma questa configurazione viene utilizzata raramente. La configurazione più comune di tutte è la certificazione locale STUN.

Di seguito sono descritti i parametri del comando:

- L'opzione **priority** nell'istruzione **stun route** viene utilizzata per creare più pipe TCP tra due peer STUN in modo che le strutture di priorità possano essere create utilizzando una coda personalizzata o una coda di priorità.
- L'opzione **tcp\_queue\_max** aumenta o diminuisce le code TCP tra i due peer STUN. Questa opzione è utile se la sessione TCP tra peer non è molto affidabile ed è necessario determinare gli errori tra peer. Questa opzione non viene comunemente utilizzata in ambienti STUN, tranne quando si esegue STUN FEP-to-FEP in cui è coinvolto molto più traffico.

Di seguito sono descritti i comandi utilizzati per configurare STUN con riconoscimento locale.

| Attività                               | Comando        |
|----------------------------------------|----------------|
| Assegnare al router abilitato per STUN | stun sdlc-role |
| un ruolo primario SDLC.                | primary        |
| Assegnare al router abilitato per STUN | stun sdlc-role |
| un ruolo secondario SDLC.              | secondary      |

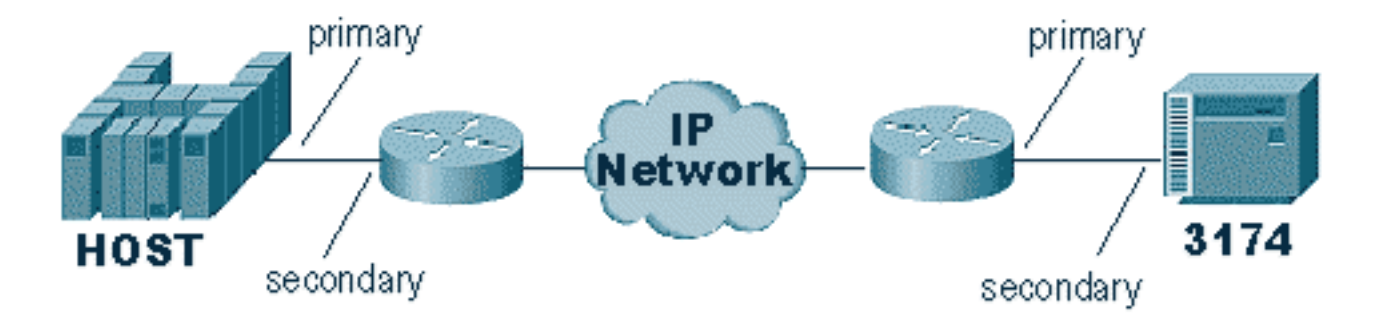

Questi comandi definiscono il "ruolo" dell'impostazione STUN. Nel caso dell'host indicato nel diagramma precedente, il router è impostato su **primario**, ossia l'host avvia la sessione. Questo rende il 3174 **secondario**. Quando si utilizza STUN Basic, non è necessario definire il ruolo, in quanto non è necessario sapere chi inizierà la sessione. Tuttavia, la conferma locale richiede i dettagli della linea stessa e la definizione del ruolo consente al router di conoscere il flusso dell'avvio della sessione, che il router deve verificare prima di passare alla conferma locale.

**Nota:** negli ambienti AS/400 STUN che effettuano la conferma locale, è molto importante impostare il ruolo (nella descrizione della linea) su **\*pri** da **\*neg**. Il motivo è che in un ambiente puro (connessione diretta via modem), AS/400 può negoziare il ruolo. Codificando il ruolo che verrà assegnato alla riga, è possibile garantire che il ruolo del router sia opposto a quello di AS/400. In genere si desidera che AS/400 avvii la sessione (con "vary on" della riga). Andare alla

configurazione della linea e impostarla per **\*pri**. Di seguito è riportata la descrizione della linea di visualizzazione AS/400. Questa operazione può essere eseguita solo durante la creazione/copia della descrizione della linea.

| 💻 Telnet - 171.68.118.200                                            |          | <u> </u>    |
|----------------------------------------------------------------------|----------|-------------|
| <u>F</u> ile <u>E</u> dit Ho <u>s</u> t <u>O</u> ptions <u>H</u> elp |          |             |
| Display Line Description                                             | 10/17/96 | RTP400A     |
| Line description RMT5494L<br>Option *BASIC<br>Category of line *SOLC |          | 00101121    |
| Resource names                                                       |          | Mana        |
| Press Enter to continue.                                             |          | noreiti     |
| F3=Exit F11=Display keywords F12=Cancel                              |          |             |
| For Help, press F1                                                   | 642 1    | 0-17-96 //. |

Di seguito viene spiegato il comando per configurare STUN con riconoscimento locale.

| Attività                                                          | Comando                                                                                              |
|-------------------------------------------------------------------|----------------------------------------------------------------------------------------------------|
| Stabilire la conferma<br>locale SDLC con<br>l'incapsulamento TCP. | <pre>stun route address address- number tcp ip-address [local- ack] [priority] [tcp-queue-max]</pre> |

Il parametro importante è il **percorso** di **storno [address]** con local-ack. Tenere presente che lo STUN **local-ack** può essere eseguito con l'incapsulamento TCP e con il Frame Relay (usando la RFC 1490).

Come in RSRB e DLSw, i pacchetti keepalive nello STUN vengono trasmessi tra i peer TCP per garantire che la connessione peer sia attiva. È possibile regolare i pacchetti keepalive se i peer stanno andando giù/su a causa della perdita di keepalive. I comandi STUN utilizzati per configurare i pacchetti keepalive sono descritti di seguito:

| Attività                                                                              | Comando                                        |
|---------------------------------------------------------------------------------------|------------------------------------------------|
| Abilita il rilevamento di un peer<br>remoto perso.                                    | stun remote-peer-<br>keepalive seconds         |
| Numero di tentativi di connessione<br>peer prima di dichiarare il peer<br>"inattivo". | quantità <b>stun</b><br><b>keepalive-count</b> |

# Esempio di configurazione di base STUN

STUN Basic è la configurazione più semplice di STUN. In questa modalità, tutti i pacchetti ricevuti dal router da un lato vengono trasportati all'altro. La configurazione di base di STUN è illustrata nel diagramma seguente:

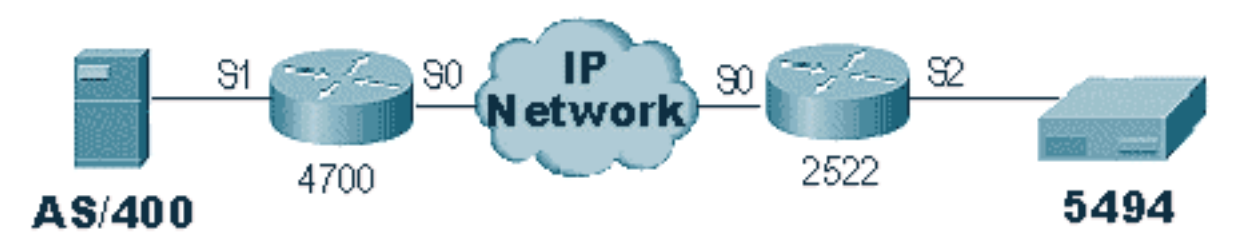

I router nello schema sopra riportato sono configurati come segue:

| 4700                                                                                                    | 2522                                                                                                    |  |  |  |
|----------------------------------------------------------------------------------------------------|----------------------------------------------------------------------------------------------------|--|--|--|
| 4700<br>Current configuration:<br>!<br>version 10.3<br>service udp-small-servers<br>service tcp-small-servers<br>!<br>hostname s5e<br>!<br>stun peer-name 10.17.5.1<br>stun protocol-group 1<br>basic<br>!<br>interface Loopback1<br>no ip address | 2522<br>Current configuration:<br>!<br>version 11.0<br>no service pad<br>service udp-small-servers<br>service tcp-small-servers<br>!<br>hostname rick<br>!<br>stun peer-name 10.17.5.2<br>stun protocol-group 1 basic<br>!<br>interface Serial0<br>ip address 10.17.5.2<br>255.255.255.0<br>no fair-gueue |  |  |  |
| <pre>ip address 10.17.5.1 255.255.255.0 clockrate 2000000 ! interface Serial1 no ip address encapsulation stun nrzi-encoding clockrate 56000 stun group 1 stun route all tcp 10.17.5.2 !</pre>                                                     | <pre>interface Serial1<br/>ip address 10.17.92.4<br/>255.255.255.0<br/>no fair-queue<br/>no cdp enable<br/>!<br/>interface Serial2<br/>no ip address<br/>encapsulation stun<br/>nrzi-encoding<br/>clockrate 56000<br/>stun group 1<br/>stun route all tcp 10.17.5.1</pre>                                 |  |  |  |

# Configurazione di esempio STUN SDLC

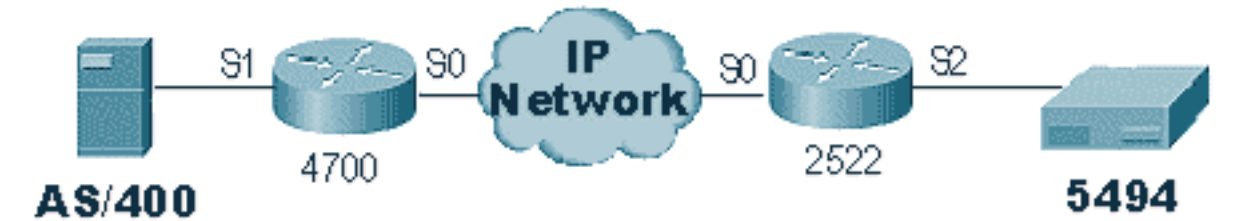

| 4700                                                                                                    | 2522                                                                                                    |  |  |  |
|----------------------------------------------------------------------------------------------------|----------------------------------------------------------------------------------------------------|--|--|--|
| Current configuration:<br>!<br>version 10.3<br>service udp-small-servers<br>service tcp-small-servers<br>!<br>hostname s5e<br>!<br>stun peer-name 10.17.5.1<br>stun protocol-group 1<br>sdlc<br>!<br>interface Loopback1<br>no ip address<br>!<br>interface Serial0<br>ip address 10.17.5.1<br>255.255.255.0<br>clockrate 2000000<br>!<br>interface Serial1<br>no ip address<br>encapsulation stun<br>nrzi-encoding<br>clockrate 56000<br>stun group 1<br>stun sdlc-role secondary<br>sdlc address DD<br>stun route address DD<br>tcp 10.17.5.2<br>! | Current configuration:<br>!<br>version 11.0<br>no service pad<br>service udp-small-servers<br>service tcp-small-servers<br>!<br>hostname rick<br>!<br>stun peer-name 10.17.5.2<br>stun protocol-group 1 sdlc<br>!<br>interface Serial0<br>ip address 10.17.5.2<br>255.255.255.0<br>no fair-queue<br>no cdp enable<br>!<br>interface Serial1<br>ip address 10.17.92.4<br>255.255.255.0<br>no fair-queue<br>no cdp enable<br>!<br>interface Serial2<br>no ip address<br>encapsulation stun<br>nrzi-encoding<br>clockrate 56000<br>stun group 1<br>stun sdlc-role primary<br>sdlc address DD<br>stun route address DD tcp<br>10.17.5.1 |  |  |  |

# Configurazione di esempio STUN Multipoint (con Local-Pack)

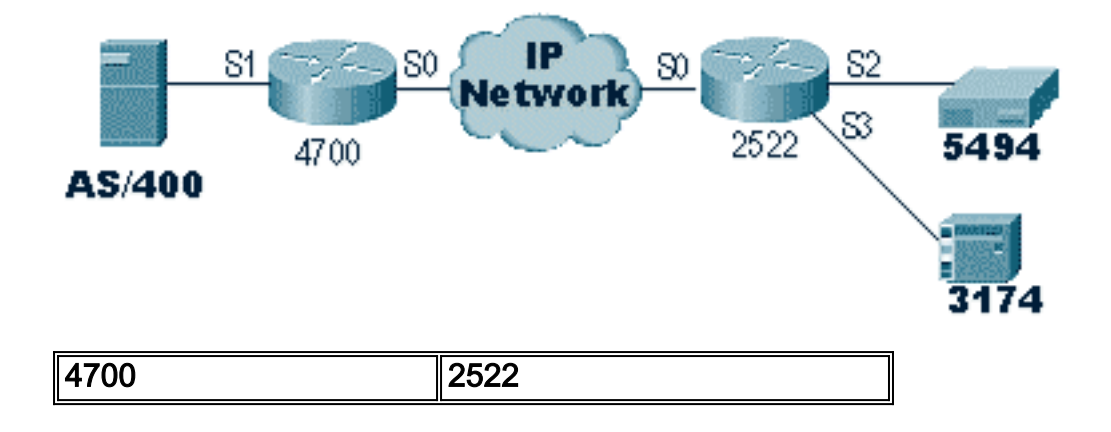

|                          | hostname rick                |
|--------------------------|------------------------------|
|                          | !                            |
| nostname sse             | !                            |
|                          |                              |
|                          | !                            |
| :                        | stun peer-name 10.17.5.2     |
| stun protogol group 1    | stun protocol-group 1 sdlc   |
| stun protocor-group i    | stun remote-peer-keepalive 5 |
| stur remote-peer-        | !                            |
| keepalive 5              | interface Serial0            |
|                          | ip address 10.17.5.2         |
| interface Serial0        | 255.255.255.0                |
| ip address 10.17.5.1     | no fair-queue                |
| 255.255.255.0            | no cdp enable                |
| clockrate 2000000        | !                            |
| !                        | interface Serial2            |
| interface Seriall        | no ip address                |
| no ip address            | encapsulation stun           |
| encapsulation stun       | nrzi-encoding                |
| idle-character marks     | clockrate 56000              |
| nrzi-encoding            | stun group 1                 |
| clockrate 56000          | stun sdlc-role primary       |
| stun group 1             | sdlc address DD              |
| stun sdlc-role secondary | stun route address DD tcp    |
| sdlc K 1                 | 10.17.5.1 local-ack          |
| sdlc address 01          |                              |
| sdlc address DD          | interface Serial3            |
| stun route address 1 tcp | no ip address                |
| 10.17.5.2 local-ack      | encapsulation stun           |
| stun route address DD    | CLOCKTATE 19200              |
| tcp 10.17.5.2 local-ack  | stun group I                 |
| !                        | adla addreag 01              |
|                          | suic address UI              |
|                          | 10 17 5 1 logal ack          |
|                          | IU.I/.J.I IOCAI-ACK          |

**Nota:** sul router AS400 sono stati utilizzati i simboli sdlc k1 e idle-character. Fare riferimento alla sezione <u>Avviso sui prodotti</u> per ulteriori dettagli.

# **Comandi show**

Il primo comando **show** usato con STUN è **show stun**. L'output di questo comando dipende dal tipo di SDLC STUN Basic o STUN con **local-ack**. Nella sezione Base dello STUN mostrata di seguito, si vedono solo i pacchetti trasmessi e ricevuti.

```
rick#sh stun
This peer: 10.17.5.2
*Serial2 (group 1 [basic])
state rx_pkts tx_pkts drops
all TCP 10.17.5.1 closed 5729 5718 0
```

Nello STUN SDLC con la parte **local-ack** mostrata di seguito, si ottengono maggiori informazioni perché ora lo stato della sessione è noto.

rick#**sh stun** 

This peer: 10.17.5.2

\*Serial2 (group 1 [sdlc]) state rx\_pkts tx\_pkts drops poll \* 182 94 TCP 10.17.5.1 open 0 DD Serial3 (group 1 [sdlc]) rx\_pkts tx\_pkts state drops poll 1 TCP 10.17.5.1 open \* 209 89 0 SDLC Local Acknowledgement: \*Serial2 (group 1 [sdlc]) slack\_state conn disc iframe\_s iframe\_r TCP 10.17.5.1 Active 1 0 0 0 DD Serial3 (group 1 [sdlc]) slack\_state conn disc iframe\_s iframe\_r TCP 10.17.5.1 Active 1 0 3 1 3

Il comando **show interface** fornisce anche informazioni diverse a seconda che si stia eseguendo STUN Basic o STUN SDLC. L'interfaccia **show** per STUN Basic è la stessa di una normale linea seriale.

Serial2 is up, line protocol is up Hardware is CD2430 in sync mode MTU 1500 bytes, BW 115 Kbit, DLY 20000 usec, rely 255/255, load 1/255 Encapsulation STUN, loopback not set Last input 1:10:40, output 0:18:12, output hang never Last clearing of "show interface" counters 0:21:49 Output queue 0/40, 0 drops; input queue 0/75, 0 drops 5 minute input rate 0 bits/sec, 0 packets/sec 5 minute output rate 0 bits/sec, 0 packets/sec 0 packets input, 0 bytes, 0 no buffer Received 0 broadcasts, 0 runts, 0 giants 0 input errors, 0 CRC, 0 frame, 0 overrun, 0 ignored, 0 abort 4 packets output, 312 bytes, 0 underruns 0 output errors, 0 collisions, 0 interface resets, 0 restarts 0 output buffer failures, 0 output buffers swapped out 0 carrier transitions DCD=up DSR=up DTR=up RTS=up CTS=up

Per ulteriori informazioni, consultare l'**interfaccia show** per STUN SDLC con riconoscimento locale. Di seguito è riportato un esempio di output per un'interfaccia seriale con **local-ack**.

```
Serial3 is up, line protocol is up
Hardware is CD2430 in sync mode
MTU 1500 bytes, BW 115 Kbit, DLY 20000 usec, rely 255/255, load 1/255
Encapsulation STUN, loopback not set
Router link station role: PRIMARY (DCE)
Router link station metrics:
    slow-poll 10 seconds
    T1 (reply time out) 3000 milliseconds
    N1 (max frame size) 12016 bits
    N2 (retry count) 20
    poll-pause-timer 10 milliseconds
    poll-limit-value 1
```

```
k (windowsize) 7
   modulo 8
sdlc addr 01 state is CONNECT
   VS 1, VR 0, Remote VR 1, Current retransmit count 0
   Hold queue: 0/200 IFRAMEs 16/12
   TESTs 0/0 XIDs 0/0, DMs 0/0 FRMRs 0/0
   RNRs 316/0 SNRMs 2/0 DISC/RDs 1/0 REJs 0/0
    Poll: clear, Poll count: 0, ready for poll, chain: 01/01
Last input 0:00:00, output 0:00:00, output hang never
Last clearing of "show interface" counters 1d06
Output queue 0/40, 0 drops; input queue 0/75, 0 drops
5 minute input rate 0 bits/sec, 1 packets/sec
5 minute output rate 0 bits/sec, 1 packets/sec
   332226 packets input, 664647 bytes, 0 no buffer
  Received 0 broadcasts, 0 runts, 0 giants
   0 input errors, 0 CRC, 0 frame, 0 overrun, 0 ignored, 0 abort
   332227 packets output, 665220 bytes, 0 underruns
   0 output errors, 0 collisions, 3444 interface resets, 0 restarts
   0 output buffer failures, 0 output buffers swapped out
   5 carrier transitions
  DCD=up DSR=up DTR=up RTS=up CTS=up
```

Di seguito sono descritte alcune parti di questo output:

- L'MTU è la dimensione fisica del buffer usato dall'interfaccia.
- **PRIMARY** (DCE) significa che questo è il seggio in rete e che stiamo fornendo l'orologio. Se guardassimo il lato collegato al primario reale, questo output sarebbe stato **SECONDARIO**.
- N1 è il valore delle dimensioni utilizzabili del frame SDLC che può essere alloggiato dall'interfaccia seriale del router.
- T1 è la quantità di tempo prevista per la risposta a un sondaggio prima del timeout della riga.
- poll-pause-timer è il delta di tempo in millisecondi tra un polling e l'altro.
- k è la dimensione della finestra o il numero di fotogrammi che possono essere superati tra le finali dei sondaggi.
- stato è lo stato corrente della sessione, che può essere uno degli stati seguenti:DISCONNETTICONNESSOTHEMBUSY (generalmente impostato come risultato della ricezione di un RNR da parte del router)USBUSY (generalmente il risultato della mancata risposta sul lato rete).
- RNR è il numero di RNR inviati/ricevuti.
- DTR/RTS sono le linee utilizzate nella maggior parte degli ambienti half-duplex multidrop. Quando si esegue il debug di un ambiente STUN e si controlla la posizione del controller, prestare particolare attenzione a RTS. Se il DTR e il CTS sono elevati a intermittenza, è molto probabile che il risultato del DTE sia half-duplex.

L'ultimo importante comando **show** per STUN è il comando **show tcp**, che fornisce informazioni sulla sessione TCP tra i peer. Di seguito è riportato un esempio di output:

Stand-alone TCP connection from host 10.17.5.1Connection state is ESTAB, I/O status: 1, unread input bytes: 0Local host: 10.17.5.2, Local port: 1994Foreign host: 10.17.5.1, Foreign port: 11035Enqueued packets for retransmit: 0, input: 0, saved: 0Event Timers (current time is 0x1B2E50):TimerStartsRetrans22900x0

| TimeWait                                                            | 0          | 0            |                    | 0x0          |            |      |
|---------------------------------------------------------------------|------------|--------------|--------------------|--------------|------------|------|
| AckHold                                                             | 229        | 0            |                    | 0x0          |            |      |
| SendWnd                                                             | 0          | 0            |                    | 0x0          |            |      |
| KeepAlive                                                           | 0          | 0            |                    | 0x0          |            |      |
| GiveUp                                                              | 0          | 0            |                    | 0x0          |            |      |
| PmtuAger                                                            | 0          | 0            |                    | 0x0          |            |      |
|                                                                     |            |              |                    |              |            |      |
| iss: 2847665974                                                     | snduna:    | 2847667954   | <pre>sndnxt:</pre> | 2847667954   | sndwnd:    | 9728 |
| irs: 3999497423                                                     | rcvnxt:    | 3999499452   | rcvwnd:            | 9672         | delrcvwnd: | 568  |
|                                                                     |            |              |                    |              |            |      |
| SRTT: 300 ms, RTTO: 607 ms, RTV: 3 ms, KRTT: 0 ms                   |            |              |                    |              |            |      |
| minRTT: 0 ms, ma                                                    | axRTT: 300 | ) ms, ACK ho | ld: 300 r          | ns           |            |      |
| Flags: passive o                                                    | open, higł | ner preceden | ce                 |              |            |      |
|                                                                     |            |              |                    |              |            |      |
| Datagrams ( <b>max ċ</b>                                            | lata segme | ent is 1460  | bytes):            |              |            |      |
| Rcvd: 459 (out of order: 0), with data: 229, total data bytes: 2028 |            |              |                    |              |            |      |
| Sent: 457 (retra                                                    | nsmit: 0   | ). with data | : 228. to          | otal data by | tes: 1979  |      |

## Risoluzione dei problemi

La risoluzione dei problemi di una configurazione STUN è la stessa di qualsiasi convenzione peerto-peer. Se si verificano problemi nel trasporto, è necessario eseguire una diagnosi prima di iniziare la risoluzione della parte SDLC/STUN. In genere, il primo passaggio è eseguire il ping tra peer per verificare che l'IP sia configurato correttamente. Inoltre, eseguire il ping con i tipi di pacchetto estesi per verificare che il trasporto sia affidabile.

### Risoluzione dei problemi SDLC Basic

In questa sezione viene descritto come risolvere i problemi relativi all'installazione di STUN Basic. Nell'esempio, si supponga che la WAN funzioni correttamente.

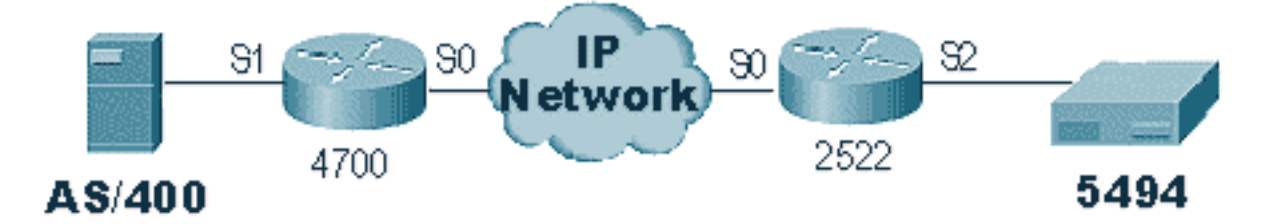

In questo scenario è disponibile una configurazione STUN Basic per collegare lo switch 5494 allo switch AS/400. La prima cosa da verificare con qualsiasi configurazione STUN è che i peer siano configurati nel router. Per verificare questa condizione, utilizzare il comando **show stun peer**. Fornisce informazioni sullo stato del peer e sui pacchetti trasmessi/ricevuti. Di seguito è riportato un esempio di output:

| rick# <b>sh</b> | stun peer          |       |         |         |       |
|-----------------|--------------------|-------|---------|---------|-------|
| This pe         | er: 10.17.5.2      |       |         |         |       |
|                 |                    |       |         |         |       |
| *Seria          | 12 (group 1 [basic | ])    |         |         |       |
|                 |                    | state | rx_pkts | tx_pkts | drops |
| all             | TCP 10.17.5.1      | open  | 5729    | 5718    | 0     |
|                 |                    |       |         |         |       |

Se il peer è aperto, come indicato in precedenza, utilizzare il comando **show interface** per determinare la causa dei pacchetti. Di seguito è riportato un esempio di output per questo comando:

Serial2 is up, line protocol is up Hardware is CD2430 in sync mode MTU 1500 bytes, BW 115 Kbit, DLY 20000 usec, rely 255/255, load 1/255 Encapsulation STUN, loopback not set Last input 1:10:40, output 0:18:12, output hang never Last clearing of "show interface" counters 0:21:49 Output queue 0/40, 0 drops; input queue 0/75, 0 drops 5 minute input rate 0 bits/sec, 0 packets/sec 5 minute output rate 0 bits/sec, 0 packets/sec 0 packets input, 0 bytes, 0 no buffer Received 0 broadcasts, 0 runts, 0 giants 0 input errors, 0 CRC, 0 frame, 0 overrun, 0 ignored, 0 abort 4 packets output, 312 bytes, 0 underruns 0 output errors, 0 collisions, 0 interface resets, 0 restarts 0 output buffer failures, 0 output buffers swapped out 0 carrier transitions DCD=up DSR=up DTR=up RTS=up CTS=up

Verificare innanzitutto che il router disponga di tutti i segnali seriali attivi. Nella parte inferiore dell'output precedente, è possibile vedere che tutti i segnali sono "verso l'alto" per "Serial2" sul modello 2522. **DTR** e **RTS** indicano che il controller ha già attivato la linea e sta aspettando che AS/400 invii la conversazione iniziale.

Quindi, controllare l'interfaccia **show** per il lato AS/400 del router. Nell'output mostrato di seguito, si nota che l'interfaccia seriale che si collega all'AS/400 è inattiva/inattiva. Ciò significa che l'AS/400 è probabilmente "disattivato". Se la linea è "attivata" e non è possibile attivarla o la modalità half-duplex è necessario controllare la connessione RS-232/V.35.

Seriall is down, line protocol is down Hardware is HD64570 MTU 1500 bytes, BW 1544 Kbit, DLY 20000 usec, rely 255/255, load 1/255 Encapsulation STUN, loopback not set Last input never, output 1:51:24, output hang never Last clearing of "show interface" counters 0:00:01 Output queue 0/40, 0 drops; input queue 0/75, 0 drops 5 minute input rate 0 bits/sec, 0 packets/sec 5 minute output rate 0 bits/sec, 0 packets/sec 0 packets input, 0 bytes, 0 no buffer Received 0 broadcasts, 0 runts, 0 giants 0 input errors, 0 CRC, 0 frame, 0 overrun, 0 ignored, 0 abort 0 packets output, 0 bytes, 0 underruns 0 output errors, 0 collisions, 0 interface resets, 0 restarts 0 output buffer failures, 0 output buffers swapped out 0 carrier transitions DCD=up DSR=up DTR=down RTS=down CTS=up s5e#

A questo punto, selezionare "Work with Configuration Status" (Usa stato configurazione) per il controller specifico, che è una schermata AS/400 simile a:

| 💻 Telnet - 171.68.118.200                                                                                                    |                                                                                                    |                            |                     |          | - 🗆 🗵               |
|----------------------------------------------------------------------------------------------------|----------------------------------------------------------------------------------------------------|----------------------------|---------------------|----------|---------------------|
| <u>File Edit Host Options</u>                                                                                                    | <u>H</u> elp                                                                                                    |                            |                     |          |                     |
| Position to                                                                                                    | Work with Co                                                                                                    | onfiguration<br>Starting c | Status<br>haracters | 10/16/96 | RTP400A<br>17:50:08 |
| Type options, press En<br>1=Vary on 2=Vary o<br>9=Display mode statu                                                                                         | ter.<br>ff  5=Work wi<br>s                                                                                             | ith job 8=W                | ork with des        | cription |                     |
| Opt Description<br>001DEVRD3<br>001DEVPR1<br>001DEVPR2<br>001DEVPR3<br>001DEVPR3<br>001DEVPU1<br>001DEVPU2<br>001DEVPU2<br>001DEVPU3<br>RMT5494L<br>RMT5494C | Status<br>VARIED OFF<br>VARIED OFF<br>VARIED OFF<br>VARIED OFF<br>VARIED OFF<br>VARIED OFF<br>VARIED OFF<br>VARIED OFF |                            | Jo                  | .b       | Mo no               |
| Parameters or command<br>===><br>F3=Exit F4=Prompt                                                                                                    | F12=Cancel F                                                                                                    | 23=More opti               | ons F24=Mo          | ire keys | nore                |
| For Help, press F1                                                                                                    |                                                                                                    | <u></u>                    | 160                 | 0 10-    | 16-96 //.           |

Successivamente, **variare in base** alla definizione della linea. A questo punto, il router si allinea/si allinea. Se la linea si accende/si accende ma il controller ancora non si accende, controllare l'interfaccia per verificare se sono presenti pacchetti sull'interfaccia in entrata da AS/400. Se il conteggio è zero, controllare il meccanismo di codifica per la linea SDLC su AS/400. Questo si trova nella descrizione della linea visualizzata, come mostrato di seguito.

| 💻 Telnet - 171.68.118.200                                                                                                    |          | _ 🗆 🗵    |
|----------------------------------------------------------------------------------------------------|----------|----------|
| <u>File E</u> dit Ho <u>s</u> t <u>O</u> ptions <u>H</u> elp                                                                                                    |          |          |
| Display Line Description                                                                                                    | 10/17/06 | RTP400A  |
| Line description RMT5494L<br>Option                                                                                                    | 10/17/50 | 00131121 |
| Resource names                                                                                                    |          |          |
| Maximum controllers       1         Clocking       1         Line speed       9600         Modem type supported       1         Autoanswer type       1         Press Enter to continue.         F3=Exit       F11=Display keywords |          | More     |
|                                                                                                    |          |          |
| For Help, press F1                                                                                                    | 642 10   | -17-96   |

Nota: in questa schermata, è possibile vedere che la codifica della linea è impostata per la codifica

NRZI. Questa funzionalità deve essere attivata con l'opzione di configurazione **encoding nzi** sul router.

Questa configurazione non richiede la codifica end-to-end NRZ/NRZI, come nelle convenzioni convenzionali SDLC point-to-point, ma può essere NRZI da un lato e NRZ dall'altro. Tuttavia, occorre ricordare che la codifica deve essere la stessa tra i dispositivi che condividono la linea SDLC.

NRZI richiede un'attenta considerazione. Nei nuovi router, come i modelli Cisco 2500 e 4500, il protocollo NRZI è impostato tramite software. Con le piattaforme più datate, tra cui l'NP-2T per Cisco 4000, è necessario sostituire i ponticelli sulle schede stesse. In questi casi, è probabilmente più semplice modificare AS/400 in NRZ/NRZI. Tuttavia, se è necessario modificare i jumper, consultare la documentazione dell'hardware Cisco per la piattaforma in uso.

Se il problema persiste, eseguire un **debug stun packet 1**. Questo comando fornisce le seguenti informazioni:

STUN basic: 0:00:35 Serial1SDI: Data: c0bf324c056452530000%LINEPROTO-5-UPDOWN: Line protocol on Interface Serial1, changed state to down%LINK-3-UPDOWN: Interface Serial1, changed state to downSTUN basic: 0:00:38 Serial1SDI: Data: c0bf324c056452530000%LINEPROTO-5-UPDOWN: Line protocol on Interface Serial1, changed state to up%LINK-3-UPDOWN: Interface Serial1, changed state to up%LINEPROTO-5-UPDOWN: Line protocol on Interface Serial1, changed state to downSTUN basic: 0:00:35 Serial1SDI: Data: c0bf324c056452530000%LINEPROTO-5-UPDOWN: Line protocol on Interface Serial1, changed state to downSTUN basic: 0:00:35 Serial1SDI: Data: c0bf324c056452530000%LINEPROTO-5-UPDOWN: Line protocol on Interface Serial1, changed state to up%LINEPROTO-5-UPDOWN: Line protocol on Interface Serial1, changed state to up%LINEPROTO-5-UPDOWN: Line protocol on Interface Serial1, changed state to up%LINEPROTO-5-UPDOWN: Line protocol on Interface Serial1, changed state to up%LINEPROTO-5-UPDOWN: Line protocol on Interface Serial1, changed state to down%LINEPROTO-5-UPDOWN: Line protocol on Interface Serial1, changed state to down%LINEPROTO-5-UPDOWN: Line protocol on Interface Serial1, changed state to down

Èpossibile osservare il flusso di diversi XID dall'AS/400, ma non è stata ricevuta alcuna risposta (co è l'indirizzo di polling e bf è l'xID). Sappiamo che il pacchetto proviene dall'AS/400 in quanto proviene da SDI. I pacchetti in arrivo in questo output del comando sono di due tipi:

- SDI Seriale in entrata, ossia pacchetti ricevuti dall'interfaccia SDLC.
- NDI: I pacchetti in entrata sono decapsulati dalla WAN.

Osservare quindi la parte XID della cornice stessa. In questo esempio, AS/400 invia un XID insieme ai relativi IDBLOCK e IDNUM, **05645253**.

Si tratta di un problema di timeout perché il controller non risponde. In AS/400, controllare la "sysopr message queue" per verificare se vi sono messaggi che indicano un problema. Di seguito è riportata una schermata "SYSOPR" con un errore.

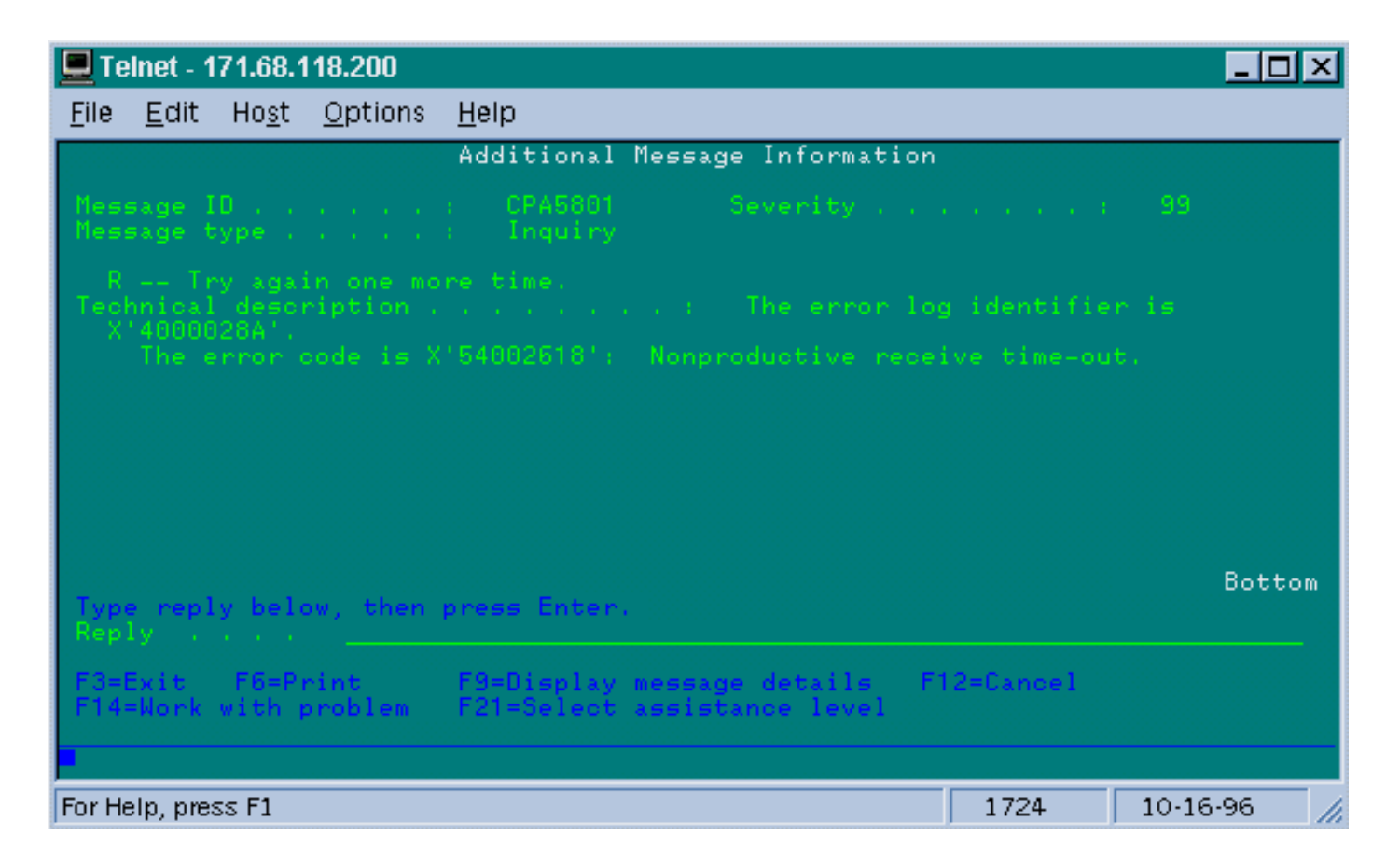

Ora, sullo switch 2522, attivare il **debug stun packet 1** per verificare se i pacchetti vengono inviati al controller. Di seguito è riportato un esempio di output del comando:

| STUN | basic: | 0:00:34 | Serial2 | NDI: | Data: | c0bf324c056452530000 |
|------|--------|---------|---------|------|-------|----------------------|
| STUN | basic: | 0:00:42 | Serial2 | NDI: | Data: | c0bf324c056452530000 |

Ciò dimostra che l'XID che ha origine sul lato AS/400 sta passando al controller, ma il controller non risponde, il che significa che si tratta di un problema del controller. L'interfaccia **show** mostra se tutti i cavi di controllo sono attivi o meno:

```
Serial2 is up, line protocol is up
 Hardware is CD2430 in sync mode
 MTU 1500 bytes, BW 115 Kbit, DLY 20000 usec, rely 255/255, load 1/255
 Encapsulation STUN, loopback not set
 Last input 0:50:56, output 0:00:23, output hang never
 Last clearing of "show interface" counters 0:02:06
 Output queue 0/40, 0 drops; input queue 0/75, 0 drops
 5 minute input rate 0 bits/sec, 0 packets/sec
 5 minute output rate 0 bits/sec, 0 packets/sec
     0 packets input, 0 bytes, 0 no buffer
    Received 0 broadcasts, 0 runts, 0 giants
     0 input errors, 0 CRC, 0 frame, 0 overrun, 0 ignored, 0 abort
     1 packets output, 78 bytes, 0 underruns
     0 output errors, 0 collisions, 0 interface resets, 0 restarts
     0 output buffer failures, 0 output buffers swapped out
     0 carrier transitions
     DCD=up DSR=up DTR=up RTS=up CTS=up
```

I cavi di controllo sono attivi e l'interfaccia è attiva/attiva. Vediamo anche che il router sta inviando i pacchetti, ma non ci sono pacchetti in arrivo. Poiché si tratta di un indirizzo di polling non corretto configurato su AS/400, il passaggio successivo consiste nel verificare l'indirizzo di polling del

controller.

Ogni tipo di controller dispone di un modo univoco di configurare l'indirizzo di polling, pertanto è necessario verificarlo con i manuali del controller per il controller.

In questo esempio, abbiamo scoperto che il controller stava usando l'indirizzo di polling "DD". Dopo aver modificato questo valore su AS/400, l'output del **pacchetto di debug stun** diventa:

| STUN | basic: | 0:24:03 | Serial2 | NDI: | Data: | dd <b>bf</b> 324c056452530000 |
|------|--------|---------|---------|------|-------|-------------------------------|
| STUN | basic: | 0:00:00 | Serial2 | SDI: | Data: | dd <b>bf</b> 3244073000dd0000 |
| STUN | basic: | 0:00:00 | Serial2 | NDI: | Data: | dd93                          |
| STUN | basic: | 0:00:00 | Serial2 | SDI: | Data: | dd73                          |
| STUN | basic: | 0:00:00 | Serial2 | NDI: | Data: | dd11                          |
| STUN | basic: | 0:00:00 | Serial2 | SDI: | Data: | dd11                          |
| STUN | basic: | 0:00:00 | Serial2 | NDI: | Data: | dd11                          |
| STUN | basic: | 0:00:00 | Serial2 | SDI: | Data: | dd102f00000200016b80          |
| STUN | basic: | 0:00:00 | Serial2 | NDI: | Data: | dd31                          |
| STUN | basic: | 0:00:00 | Serial2 | SDI: | Data: | dd11                          |
| STUN | basic: | 0:00:00 | Serial2 | NDI: | Data: | dd31                          |
| STUN | basic: | 0:00:00 | Serial2 | SDI: | Data: | dd11                          |
| •    |        |         |         |      |       |                               |
| •    |        |         |         |      |       |                               |
| •    |        |         |         |      |       |                               |
| •    |        |         |         |      |       |                               |
| STUN | basic: | 0:00:00 | Serial2 | NDI: | Data: | dd31                          |
| STUN | basic: | 0:00:00 | Serial2 | SDI: | Data: | dd71                          |
| STUN | basic: | 0:00:00 | Serial2 | NDI: | Data: | dd362f00020080004b80          |
| STUN | basic: | 0:00:00 | Serial2 | NDI: | Data: | dd31                          |
| STUN | basic: | 0:00:00 | Serial2 | NDI: | Data: | dd <b>53</b>                  |
| STUN | basic: | 0:00:00 | Serial2 | SDI: | Data: | dd <b>73</b>                  |

Questo output di debug aiuta a determinare le informazioni seguenti:

STUN basic: 0:24:03 Serial2 NDI: Data: dd**bf**324c056452530000

Questa riga contiene l'XID dall'AS/400 al controller. Questo proviene da **NDI** (proveniente dal cloud), **dd** (indirizzo di polling), **bf** (XID) e IDBLOCK e IDNUM (05645253).

STUN basic: 0:00:00 Serial2 SDI: Data: dd**bf**3244073000dd0000

Risposta del controller. Questo è indicato da **SDI** (proveniente dalla linea SDLC) e lo stesso come sopra, con l'eccezione della risposta XID (073000dd), perché questo è un 5494.

STUN basic: 0:00:00 Serial2 NDI: Data: dd93

Si tratta del protocollo SNRM (93) tra AS/400 e il controller, che è il principale in questa configurazione.

STUN basic: 0:00:00 Serial2 SDI: Data: dd73

Qui vediamo il controller che risponde (SDI) con un UA (73), il che significa che la sessione è

attiva e in esecuzione. In seguito, si dovrebbe vedere la disconnessione proveniente dall'AS/400 come la linea è stata svariata.

| STUN | basic: | 0:00:00 | Serial2 | NDI: | Data: | dd <b>53</b> |
|------|--------|---------|---------|------|-------|--------------|
| STUN | basic: | 0:00:00 | Serial2 | SDI: | Data: | dd <b>73</b> |

Queste linee mostrano il **DISC** (53) e la risposta dell'UA. La linea è in discesa. Di seguito è riportata una tabella con i valori necessari per eseguire il debug di questi problemi.

| Campo di<br>controllo -<br>Senza<br>numero (1<br>byte)                                                                                                    |                                                                                                    |                                                                                   |                                                                                                    |       |                       |  |
|----------------------------------------------------------------------------------------------------|----------------------------------------------------------------------------------------------------|-----------------------------------------------------------------------------------|----------------------------------------------------------------------------------------------------|-------|-----------------------|--|
| 000z 0011<br>0001 0111<br>0001 0111<br>0001 1111<br>0011 0011<br>0101 0011<br>0101 0011<br>0101 0011<br>1001 0111<br>1001 0111<br>1002 0111<br>110z 0111<br>111z 0011<br><b>Campo di co</b> | 03-13<br>07-17<br>07-17<br>0F-1F<br>23-33<br>43-53<br>43-53<br>43-53<br>63-73<br>83-93<br>87-97<br>AF-BF<br>C7-D7<br>E3-F3 | UI<br>SIM<br>RIM<br>DM<br>UP<br>DISC<br>RD<br>SNRM<br>FRMR<br>XID<br>CFGR<br>TEST | Unnumbered Information<br>Set Initialization mode<br>Request Intialization Mode<br>Secondary in Disconnect<br>Mode<br>Unumber Poll<br>Disconnect<br>Request Disconnect<br>Secondary Requests<br>Disconnect<br>Unnumbered Acknowledgement<br>Set Normal Response Mode<br>Frame Reject<br>Exchange Identification<br>Configure<br>I-Field contains test<br>pattern |       |                       |  |
| byte)                                                                                                    |                                                                                                    |                                                                                   |                                                                                                    |       |                       |  |
| rrrz cc01<br>rrrz 0001<br>rrrz 0101<br>rrrz 1001                                                                                                    | xx-xx Supervisory Format<br>x1-x1 Receiver Ready<br>x5-x5 Receiver Not Ready<br>x9-x9 Reject                               |                                                                                   | ry Format<br>Ready<br>Not Ready                                                                                                    |       |                       |  |
| Campo di co<br>informazioni                                                                                                    | ontrollo<br>(2 byte                                                                                                    | · Frame di<br>)                                                                   |                                                                                                    |       |                       |  |
| rrrl sssz                                                                                                    | · •                                                                                                    | <u>.</u>                                                                          |                                                                                                    | xx-xx | Information<br>format |  |

Chiave:

 $_{\rm z}$  = II bit finale del polling può essere 0 o 1

rr = Numero previsto di blocchi da ricevere

sss = Numero di blocchi da inviare

### Risoluzione dei problemi di STUN SDLC con e senza riconoscimento locale

In questa sezione viene descritto lo stesso scenario con la conferma locale configurata.

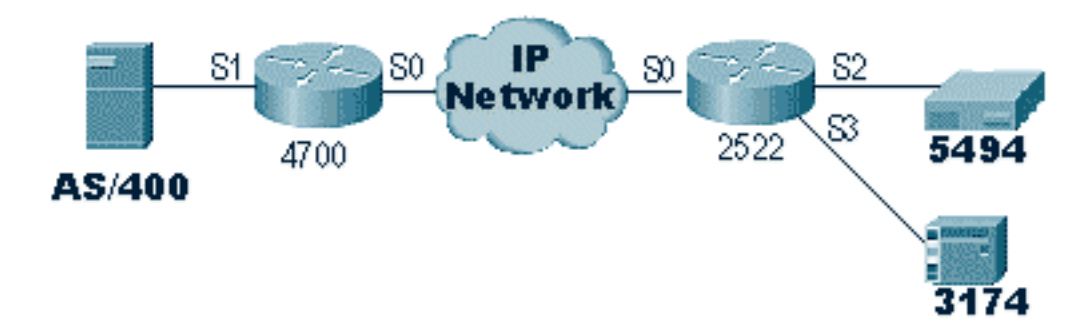

A differenza di STUN Basic, per STUN SDLC è necessario specificare l'indirizzo di polling corretto, altrimenti il router non vedrà nemmeno i pacchetti arrivare. Ecco perché a volte STUN Basic viene usato per trovare l'indirizzo di polling quando non si hanno le informazioni, o quando non si riesce a raggiungere l'host o AS/400. Il diagramma precedente mostra uno scenario multipunto con **local-ack**.

In un ambiente point-to-point tradizionale, le operazioni di voto si svolgono dall'estremità alla punta. Quando viene introdotto il riconoscimento locale, il polling viene terminato a ciascuna estremità del cloud, quindi ogni router deve mantenere una macchina a stati finiti. Questo computer tiene traccia di tutte le sessioni e deve conoscere lo stato della linea per ogni stazione sottoposta a polling. Per questo motivo, è necessario verificare che le stazioni rispettino il protocollo SDLC.

Verificare innanzitutto che il ruolo assegnato sia corretto. Gli AS/400 hanno problemi a negoziare il ruolo con il controller negli ambienti point-to-point tradizionali. La descrizione della riga è riportata di seguito.

| 💻 Te                                                                                                    | lnet - 1                                                                                               | 71.68.1                                                                                                    | 18.200          |              |                                                                                                    |                                                                                                    | _ 🗆 🗵                                                             |
|----------------------------------------------------------------------------------------------------|----------------------------------------------------------------------------------------------------|----------------------------------------------------------------------------------------------------|-----------------|--------------|----------------------------------------------------------------------------------------------------|----------------------------------------------------------------------------------------------------|-------------------------------------------------------------------|
| <u>F</u> ile                                                                                                    | <u>E</u> dit                                                                                           | Ho <u>s</u> t                                                                                                    | <u>O</u> ptions | <u>H</u> elp |                                                                                                    |                                                                                                    |                                                                   |
| Line<br>Opti<br>Cate<br>Reso<br>Onli<br>Data<br>Conr<br>Swit<br>Exch<br>NRZI<br>Maxi<br>Cloo<br>Line<br>Mode<br>Auto<br>Pres | desc<br>on<br>gory<br>urce<br>ical<br>ical<br>icched<br>ange<br>data<br>kinge<br>answe<br>s Ent<br>xit | riptic<br>of lin<br>names<br>IPL<br>inter1<br>n type<br>networ<br>identi<br>encod<br>ontrol<br>d<br>e supp<br>r type<br>er to<br>F11=D | on              | Display      | Line Description<br>: MPLIN021<br>: *BASIC<br>: *SDLC<br>: LIN021<br>: *YES<br>: *PRI<br>: *V35<br>: *MP<br>: *N0<br>: 05645253<br>: *YES<br>: 6<br>: *N0DEN<br>: 9500<br>: *NORMAL<br>: *DTR<br>12=Cancel | n<br>Make sure this is set to *PR<br>, This will define as beeing n<br>or point to point (NONSW1<br>- AS/400's XID<br>- NRZ/NRZI encoding<br>- Max PU's on this multipoir | RTP400A<br>08:49:17<br>I<br>nultipoint (MP)<br>"PP)<br>nt<br>More |
| Conne                                                                                                    | cted to                                                                                                | 171.68                                                                                                    | .118.200.       |              |                                                                                                    | 7:04 AM                                                                                                    | 10/23/96                                                          |

Ciò dimostra che l'interfaccia del router deve essere configurata per un ruolo secondario. Controllare sempre la linea e verificare che sia **\*PRI**, in quanto l'impostazione predefinita di AS/400 è **\*NEG** al momento della creazione. **NRZI** è impostato su **\*YES**, quindi è necessario codificare **nrzi-encoding**. Inoltre, codificare **i segni di caratteri inattivi** e impostare la finestra su uno (1) utilizzando **sdlc k 1**. (Fare riferimento a <u>FNA-IOS-0696-02 Field Alert</u> per una descrizione dettagliata del motivo per cui i **segni di caratteri inattivi** sono richiesti sull'interfaccia.) Questa codifica è mostrata di seguito:

```
interface Serial1
no ip address
encapsulation stun
idle-character marks
nrzi-encoding
clockrate 56000 (real clockrate on the line; see note about as400 line speed)
stun group 1
stun sdlc-role secondary (this must be secondary because the line is primary)
sdlc K 1
sdlc address 01
sdlc address DD
stun route address 1 tcp 10.17.5.2 local-ack
stun route address DD tcp 10.17.5.2 local-ack
```

**Nota:** la temporizzazione fornita dal router è indipendente dal parametro della velocità della linea configurato sulla linea AS/400. (Questo parametro è utilizzato per i calcoli delle prestazioni; è possibile impostare il valore predefinito 9600.) L'identificativo di Exchange configurato sulla riga è quello di AS/400, ad esempio l'XID che verrà inviato da AS/400. Il numero massimo di controller è il numero di unità di elaborazione (controller) che è possibile creare e collegare a questa linea.

Nella schermata seguente viene mostrato il primo dei due controller collegati a questa linea, un IBM 5494.

| 💻 Teinet - 171.68.118.200                                            |                                                 |
|----------------------------------------------------------------------|-------------------------------------------------|
| <u>F</u> ile <u>E</u> dit Ho <u>s</u> t <u>O</u> ptions <u>H</u> elp |                                                 |
| Display Contro                                                       | ller Description RTP400A<br>10/23/96 10:23:30   |
| Controller description                                               | RMT5494C<br>*BASIC<br>*APPCIdentifies PU as 2.1 |
| Link type                                                            | *SBLC<br>*N0<br>*N0<br>MPLIN021<br>*NETATR      |
| Connected to 171.68.118.200.                                         | 8:34 AM 10/23/96 //                             |

Possiamo vedere che il primo controller sarà un PU 2.1 perché la categoria del controller è "\*APPC". Questa è l'abbreviazione di Advanced Program-to-Program Communications, che può essere effettuata solo tramite una connessione T2.1. L'identificativo di rete remoto è di nuovo correlato ad APPN/APPC e viene definito "NETID". "\*NETATR" è un parametro che specifica l'utilizzo del NETID definito nell'area dati denominata "Network Attributes". È possibile visualizzare questa area dati utilizzando il comando **DSPNETA** e sostituire i valori di conseguenza. "Punto di controllo remoto" o "CP\_name" è il nome del punto di controllo configurato nella PU2.1. In questo caso, è CP5494. Il ruolo di collegamento dati può essere lasciato come \*NEG. L'indirizzo della stazione deve corrispondere all'indirizzo sdlc **DD** configurato sia sull'interfaccia secondaria che su una delle interfacce primarie.

interface Serial2
no ip address
encapsulation stun
nrzi-encoding
clockrate 56000
stun group 1
stun sdlc-role primary
sdlc address DD
stun route address DD tcp 10.17.5.1 local-ack

Èpossibile notare che la maggior parte delle informazioni contenute nella descrizione del controller sono relative all'unità fisica stessa e non sono configurabili nel router.

| 💻 Telnet - 171.68.118.200                                                                                                    |                                                   | <u>- 🗆 ×</u>        |
|----------------------------------------------------------------------------------------------------|---------------------------------------------------|---------------------|
| <u>F</u> ile <u>E</u> dit Ho <u>s</u> t <u>O</u> ptions <u>H</u> elp                                                                                                    |                                                   |                     |
| Display Controller Descrip<br>Controller description                                                                                                    | otion 10/23/96<br>Identifies as PU 1/2.0<br>PU2.0 | RTP400A<br>10:30:20 |
| Switched network backup : *NO<br>Attached nonswitched line : MPLIN021<br>Character code : *EBCDIC<br>Maximum frame size : 265<br>Exchange identifier : 05600001<br>SSCP identifier : 05000000000<br>Station address : 01 | XID of PU                                         | More                |
| Press Enter to continue.<br>F3=Exit F11=Display keywords F12=Cancel                                                                                                    | SDLC address for this PU                          |                     |
| Connected to 171.68.118.200.                                                                                                    | 8:41 AM 🛛                                         | 10/23/96 🏾 加        |

In questa schermata, il secondo controller (PU) è in realtà un 3174, che è un PU di tipo 2. L'XID configurato in questo 3174 è 05600001. L'indirizzo della stazione utilizzato è 01. È necessario un indirizzo sdlc **01** configurato sull'interfaccia secondaria e su una delle interfacce primarie remote. Come si può vedere di seguito, la configurazione di una PU2 è meno complessa di una PU2.1.

interface Serial3
no ip address
encapsulation stun
clockrate 19200
stun group 1
stun sdlc-role primary
sdlc address 01
stun route address 1 tcp 10.17.5.1 local-ack

Di seguito sono riportati gli attributi di rete visualizzati (DSPNETA) in AS/400:

| 💻 Telnet - 171.68.118.200                                                                                                    |                                                                                                    |
|----------------------------------------------------------------------------------------------------|----------------------------------------------------------------------------------------------------|
| <u>File E</u> dit Ho <u>s</u> t <u>O</u> ptions <u>H</u> elp                                                                                                    |                                                                                                    |
| Display Network Attributes         Current system name       RT         Pending system name       NE         Local network ID       NE         Local control point name       RT         Default local location       RT         Default mode       State         APPN node type       NE         Intermediate data compression       NE         Maximum number of intermediate sessions       20         Route addition resistance       12         Server network ID/control point name       XL | System: RTP400A<br>P400A AS/400 NETID<br>TA AS/400 CP_NAME<br>P400A AS/400 LU_NAME<br>9404 AS/400 DEFAULT MODE<br>ETNODE See Note Below<br>IONE<br>IONE<br>IONE<br>IONE |
| NOTE: If the customer has changed this from the default of NETNOD<br>problems autocreating some appc resources for LEN nodes (<br>interface on the AS/400. Have them contact IBM.                                                                                                    | DE then there may be<br>5494) over the LAN                                                                                                    |
| Press Enter to continue.                                                                                                    | More                                                                                                    |
| F3=Exit F12=Cancel                                                                                                    |                                                                                                    |
|                                                                                                    |                                                                                                    |
| For Help, press F1                                                                                                    | 11:46 PM 10/23/96 //                                                                                                    |

In questa schermata viene mostrato che l'AS/400 è attualmente configurato per l'ID di rete "NETA", ossia che lo switch 5494 deve essere configurato per la stessa rete. Questa, così come il resto della configurazione specifica di APPN, è disponibile nella seconda schermata di configurazione dello switch 5494. Il nome del punto di controllo locale dell'AS/400 è "RTP400A". Il nome LU dell'AS/400 è "LU9404;", che deve corrispondere a quanto configurato nel campo di definizione LU partner del modello 5494. La descrizione della modalità utilizzata da 5494 deve corrispondere a quella della periferica. Ad esempio, se il dispositivo dice "\*NETATR", deve corrispondere all'impostazione predefinita di "BLANK".

Di seguito è riportata la descrizione del dispositivo APPC creato per lo switch 5494.

| 💻 Telnet - 171.68.118.200                                                |          | <u>_ D ×</u>        |
|--------------------------------------------------------------------------|----------|---------------------|
| <u>F</u> ile <u>E</u> dit Ho <u>s</u> t <u>O</u> ptions <u>H</u> elp     |          |                     |
| Display Device Description                                               | 18/23/96 | RTP400A<br>11+40+48 |
| Device description RMT5494D<br>Option *BASIC<br>Category of device *APPC |          |                     |
| Automatically created NO<br>Remote location                              |          | More                |
|                                                                          |          |                     |
| For Help, press F1                                                       | 9:55 AM  | 10/23/96 🥢          |

In questa schermata viene mostrato che la descrizione del dispositivo per lo switch 5494 è associata al nome di PC remoto "CP5494;" deve corrispondere a quello configurato sullo switch 5494. Il valore predefinito di NETID e Locale è "\*NETATR", che nell'esempio precedente è stato codificato in LU9404 e NETA. Anche in questo caso, è necessario che corrispondano ai campi Nome LU partner e NETID nel modello 5494.

Di seguito è illustrato il pezzo finale della configurazione del dispositivo relativo alla connessione.

| 💻 Telnet - 171.68.118.200                                               |          |            |
|-------------------------------------------------------------------------|----------|------------|
| <u>File Edit Host Options H</u> elp                                     |          |            |
| Display Device Description                                              | 10/23/96 | RTP400A    |
| Device description RMT5494D<br>Option *MODE<br>Category of device *APPC |          |            |
| QRMTWSC                                                                 |          |            |
|                                                                         |          |            |
| Press Enter to continue.                                                |          | Bottom     |
| F3=Exit F11=Display keywords F12=Cancel                                 |          |            |
|                                                                         |          |            |
| Connected to 171.68.118.200.                                            | 10:01 AM | 10/23/96 🥢 |

In questa schermata viene mostrato che la modalità utilizzata nella descrizione della periferica è "QRMTWSC". Questo non è il valore predefinito trovato in \*NETATR, quindi significa che è stato ignorato nella descrizione del dispositivo. Si tratta di una delle modalità predefinite fornite da IBM nell'ambito del supporto APPN di base per AS/400. Se vengono visualizzate informazioni diverse, contattare IBM, in quanto vengono eseguite con una descrizione della modalità creata. In questo esempio viene stabilita una connessione di base. per visualizzare le informazioni sulle modalità disponibili, usare il comando WRKMODD o Descrizioni modalità di lavoro.

| 🔲 Telnet - 1         | 71.68.118.200               |                                                    |             |
|----------------------|-----------------------------|----------------------------------------------------|-------------|
| File Edit            | Host Option:                | s Help                                             |             |
|                      | ,                           |                                                    |             |
|                      |                             | work with Node Descriptions                        | ртриоод     |
| Position             |                             | Starting characters                                | NTP 400H    |
| Type opti<br>2=Chang | lons, press En<br>ge 3=Copy | nter.<br>4=Delete 5=Display 6=Print 9=Retrieve sou | rce         |
| Option               | Mode                        | Text                                               |             |
|                      | #BATCH                      | This Mode is IBM Supplied                          |             |
|                      | #BATCHSC                    | This Mode is IBM Supplied                          |             |
|                      | #INTER                      | This Mode is IBM Supplied                          |             |
|                      | #INTERSC                    | This Mode is IBM Supplied                          |             |
|                      | BLANK<br>LUG2               | This Mode is IBM Supplied                          |             |
|                      | QCASERVR                    | This Mode is IBM Supplied                          |             |
|                      | QPCSUPP                     | Mode description for pc support mgh                |             |
|                      | QRMTWSC                     | This Mode is IBM Supplied                          |             |
|                      | QSPWTR                      | This mode is IBM supplied                          |             |
|                      |                             |                                                    | Bottom      |
| Parameter<br>===>    | rs or command               |                                                    |             |
| F3=Exit              | F4=Prompt                   | F5=Refresh F6=Create F9=Retrieve F12=Cano          | el          |
| M                    |                             |                                                    |             |
| Connected to         | 171.68.118.200              |                                                    | 10/23/96 // |

Di seguito è riportata la descrizione della modalità.

Questa schermata identifica chiaramente le definizioni dei modi fornite da IBM.

### Risoluzione dei problemi dell'interfaccia multipoint SDLC Full Duplex

Quando si esegue il riconoscimento locale in un ambiente multipoint con AS/400, tenere presente che l'"interfaccia multipoint SDLC Full Duplex" è stata implementata sui mini-mainframe AS/400, SYS/38 e SYS/36. L'avviso sul campo FNA-IOS-0696-02 (incluso di seguito) spiega i tipi di problemi che possono verificarsi in questa situazione.

#### **Descrizione breve**

La modifica del cavo del router che collega il "rilevamento portante" alla messa a terra non impedisce il ripristino periodico della linea SDLC da un AS/400 se su AS/400 è stato applicato IBM PTF# MF10030. Questo avviso si applica solo alle connessioni multi-drop STUN full duplex a un AS/400 in cui il cavo SDLC del router è stato modificato in modo da disabilitare il rilevamento vettore.

#### **Conseguenze**

Gli utenti possono subire reimpostazioni periodiche della connessione STUN e di tutti i dispositivi secondari SDLC, con il risultato di una connessione inaffidabile.

#### Descrizione completa/Sfondo

In un ambiente con più drop, un AS/400 si comporta in modo diverso dagli altri dispositivi IBM. Mentre un FEP accetta caratteri 0x7E (flag) o 0xFF (indicatori) come spazio "inattivo" tra i frame, un AS/400 tratta i flag e i contrassegni in modo diverso. Solo un segno viene interpretato come carattere inattivo. Un contrassegno viene interpretato come "riga ancora attiva - in attesa di ulteriori dati". È possibile configurare un router Cisco per inviare flag o contrassegni, ma non entrambi. Non si alternerà tra i due per riflettere lo stato della linea. Per impostazione predefinita, il router invia i flag.

Questa differenza pone un problema negli ambienti multi-drop full duplex. Normalmente l'AS/400 passa da dispositivo a dispositivo, con un polling di ciascun dato. Se un dispositivo non risponde e AS/400 ritiene che la linea sia ancora attiva, viene ripristinata l'intera linea. Poiché per impostazione predefinita il router invia i flag, l'AS/400 visualizza sempre una linea attiva e viene reimpostato invece di eseguire semplicemente il polling del dispositivo successivo.

Per evitare questo problema, Cisco ha sempre consigliato una modifica del cavo che disabiliti il segnale di rilevamento della portante (CD). Questa modifica sfrutta la logica AS/400 che interpreta l'assenza di portante come "stato di inattività della linea". Pertanto, con la modifica, un AS/400 rileva sempre lo stato di inattività della linea indipendentemente dai caratteri interframe inviati dal router. Quindi, se un dispositivo secondario non risponde, AS/400 controlla il CD, visualizza una linea inattiva e passa alla stazione successiva.

Di recente, IBM ha rilasciato AS/400 problem fix PTF# MF10030 che modifica la logica di rilevamento della portante sulle linee a rilascio multiplo. Con questa correzione installata, un AS/400 ignora completamente lo stato del CD sulle linee multi-drop full duplex. Di conseguenza, la modifica del cavo Cisco non impedisce più il ripristino periodico della linea.

### Soluzione alternativa

Sono disponibili due soluzioni, a seconda del modello di router e della versione di Cisco IOS in esecuzione. Entrambe le opzioni richiedono modifiche alla configurazione del router collegato all'AS/400.

### Opzione 1

Modificare il carattere di inattività SDLC da quello predefinito a un carattere di contrassegno. Il carattere di inattività può essere modificato con il comando di configurazione dell'interfaccia del router:

#### idle-character marks

Aggiungere questo comando all'interfaccia seriale SDLC connessa a AS/400. In questo modo, il router trasmetterà sempre i caratteri contrassegno per una pausa tra i frame. Quindi, se un dispositivo secondario perde un polling, AS/400 vedrà una linea inattiva e passerà al polling del dispositivo successivo. Purtroppo, ciò significa anche che AS/400 sarà inattivo anche se si stanno

trasferendo più frame di dati dal dispositivo. AS/400 riconosce solo il primo fotogramma, anche se il bit di polling/finale è 0. Ignora quindi tutti i fotogrammi successivi ed esegue il polling del dispositivo successivo causando ritrasmissioni di fotogrammi non necessarie. Per evitare ritrasmissioni, impostare anche le dimensioni della finestra SDLC su 1 con il comando:

sdlc k 1

**Nota:** il comando **idle-character** è supportato in Cisco IOS versione 10.0(5.2) e successive e funziona su router 2500, 4x00 con NP-4T e 70x0/75xx.

#### Opzione 2

Abilitare il rilevamento dei dispositivi secondari inattivi con il comando interface:

#### stun quick-response

Con questo comando il router risponderà con un frame "disconnect mode" (DM) per qualsiasi dispositivo secondario inattivo su cui verrà eseguito il polling da AS/400. AS/400 procederà quindi con il polling della periferica successiva senza reimpostare la linea.

**Nota:** questo comando è supportato in Cisco IOS versione 11.1, 11.0(3.1) e successive o versione 10.3(7.2) e successive.

**Suggerimento:** se si verificano problemi durante l'attivazione della linea multipunto con la risposta rapida configurata, utilizzare l'opzione 1. Il codice di **risposta rapida stun** nel router fa parte della macchina a stati finiti per local-ack, che può sfuggire di mano con alcune unità di elaborazione. Abbiamo testato il codice in laboratorio e verificato la sua interoperabilità con i modelli 5494, 5394 e Perl494E. È possibile che si verifichino problemi se la CPU che si sta tentando di collegare ha timer impostati in modo diverso da quello previsto da quick\_response.

## Informazioni correlate

- Pagina di supporto STUN/BSTUN
- Pagina sulle tecnologie IBM
- Documentazione e supporto tecnico Cisco Systems